# CA/MN/NC/WA Certificate of Completion Steps:

Sign In: https://xceltestingsolutions.myabsorb.com/Admin/login/

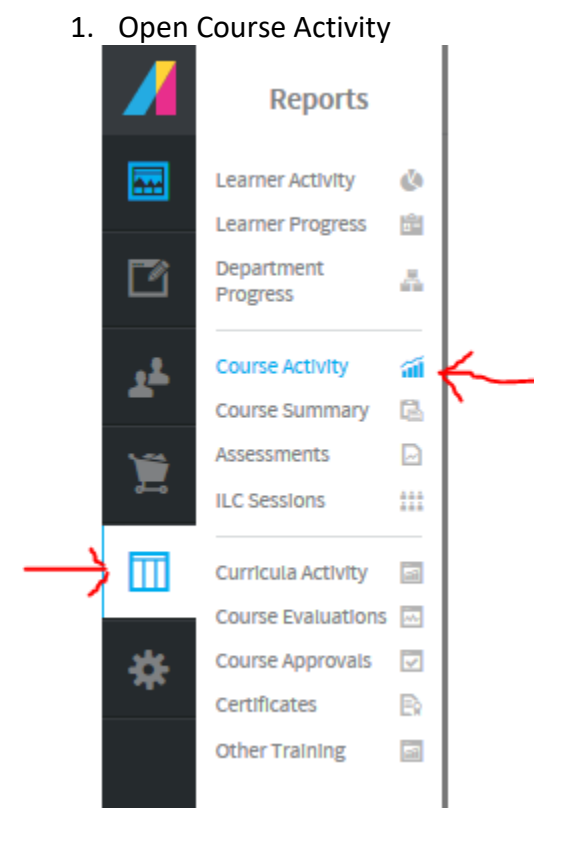

- 2. Find the completion report you are trying to complete
  - "Completion CA Health English"
  - "Completion CA Health Spanish"
  - "Completion CA Life and Health English"
  - "Completion CA Life and Health Spanish"
  - "Completion CA Life English"
  - "Completion CA Life Spanish"

- "Completion MN Health English"
- "Completion MN Health Spanish"
- "Completion MN Life English"
- "Completion MN Life Spanish"
- "Completion NC Health English"
- "Completion NC Life and Health English"

- "Completion NC Life and Health Spanish"
- "Completion NC Life English"
- "Completion WA Health English"
- "Completion WA Health Spanish"
- "Completion WA Life English"
- "Completion WA Life Spanish"

|    | (a) (a) (a)      |                               |     |
|----|------------------|-------------------------------|-----|
| Ø  | 0 - 0 of 0 Items | Reset Layout                  |     |
| := | Last Name 🔺      | Completion AL Health          | ☆ ^ |
|    |                  | Completion AL Life            | \$  |
|    |                  | Completion AL Life and Health | \$  |
|    |                  | Completion CA Health English  | *   |
|    |                  | Completion CA Health Spanish  | * * |

- 3. Identify student who met hours requirement
- CA Health 1920 minutes
- CA Life 1920 Minutes
- CA Life & Health 3120 Minutes
- MN Health 1200 Minutes
- MN Life 1200 Minutes
  NC Life – 1200 Minutes
  NC Health 1200
- NC Health 1200 Minutes

- NC Life & Health 2400 Minutes
- WA Life 1200 Minutes
- WA Health 1200 Minutes

|    | 🔅 🐣 📰 🔲 🛅 Completion MN Life English                                                                                                    |                    |                |               |                            |   |             |            |               | 0 item(s) selected |
|----|----------------------------------------------------------------------------------------------------|--------------------|----------------|---------------|----------------------------|---|-------------|------------|---------------|--------------------|
| Ô  | 1 - 3 of 3 items                                                                                                    |                    |                |               |                            |   |             |            |               |                    |
| 10 | Notes >                                                                                                    | Time Spent (min) 👻 | First Name 🕨 🦷 | Last Name > 🦷 | Department >               | 7 | Status >    | Score(%) > | Progress(%) > | <b>Y</b>           |
| 0  | 6/23/17 Switched from L/H to A/H - L/H not started<br>-Robert<br>6-26-17 Hours - 1250 needed completed 1237 for Life,<br>1200 needed completed +35 for Health - student will<br>continue to study Health | 1237               | Josie          | Collins       | NAA #- Adam Johnson Group  |   | In Progress | 73.00      | 98.18         |                    |
|    |                                                                                                    | 662.               | Samuel         | Fryer         | NAA - Eric Bellaire Agency |   | In Progress | 74.00      | 98.18         |                    |
|    |                                                                                                    | 222                | Katle          | Swerttfezer   | GENERAL - NO COUPON        |   | In Progress | 87.00      | 98.18         |                    |

#### 4. Select one student at a time.

| (k) (k) (k) (k) (k) (k) (k) (k) (k) (k) |                                                                                                    |                    |                |               |                            |             |            | 1 item(s) selected |   |
|-----------------------------------------|----------------------------------------------------------------------------------------------------|--------------------|----------------|---------------|----------------------------|-------------|------------|--------------------|---|
| ô                                       | 1 - 3 of 3 items                                                                                                    |                    |                |               |                            |             |            |                    |   |
|                                         | Notes >                                                                                                    | Time Spent (min) * | First Name 🕨 🍟 | Last Name 🕨 🍸 | Department >               | 💡 Status 🕨  | Score(%) > | Progress(%) >      | Ŷ |
| Ø                                       | 6/23/17 Switched from L/H to A/H - L/H not started<br>-Robert<br>6-26-17 Hours - 1200 needed completed 1237 for Life,<br>1200 needed completed 438 for Health - student will<br>continue to study Health | 1237               | size           | Collins       | NAA #- Adam Johnson Group  | in Progress | 75.00      | 98.15              |   |
|                                         |                                                                                                    | 662.               | Samuel         | Fryer         | NAA - Eric Bellaire Agency | In Progress | 74.00      | 98.18              |   |
|                                         |                                                                                                    | 222                | Katle          | Swerdfeger    | GENERAL - NO COUPON        | In Progress | 87.00      | 95.15              |   |
| Ð                                       | 20 🔪 Items Per Page                                                                                                    |                    |                |               |                            |             |            |                    |   |

5. "Right click" on User Transcript and "left click" on Open Link in New Tab.

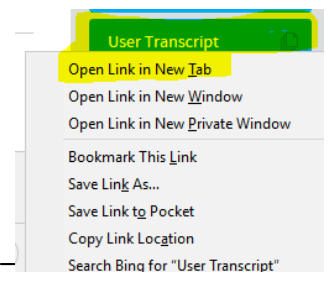

## 6. Move to next tab XCEL Testing Solutions | Cou × M AbsorbLMS | User Transcript × ← ① ● https://xceltestingsolutions.myabsorb.com/Admin/Learner

#### 7. Scroll down to course enrollment and select appropriate Pre-licensing Education Course

| Course Enrollments (Online and Instructor Led)                     |          |         |       |                     |                     |                  |
|--------------------------------------------------------------------|----------|---------|-------|---------------------|---------------------|------------------|
| Name                                                               | Status   | Credits | Score | Enrollment Date     | Completion Date     | Time Spent (min) |
| California Pre-licensing Education - Accident and Health Insurance | Complete |         | 71    | 06/03/2017 08:12 PM | 06/12/2017 11:47 AM | 3492             |

### 8. Scroll down to Course Completion Certificate and select the pencil

| Course Completion Certificate         |                                         |   |  |  |  |  |
|---------------------------------------|-----------------------------------------|---|--|--|--|--|
| 1 Task: Course Completion Certificate | Attempts: 17 Score: N/A Not Started 🗸 🗸 | 0 |  |  |  |  |

#### 9. Select Completed then Continue

| Lesson Activity<br>Chapter 		 Course Con | f<br>mpletion Certificate                                        | × |
|------------------------------------------|------------------------------------------------------------------|---|
| Status                                   | <b>N</b>                                                         |   |
| Not Completed                            | Completed Failed                                                 |   |
| Score                                    |                                                                  |   |
| 96                                       | Adjust current lesson score. Enter score in a percentage (1-100) |   |
| Passing Score                            |                                                                  |   |
| %                                        | Passing Score                                                    |   |
| Maximum Attempts                         |                                                                  |   |
| #                                        | Adjust current lesson maximum number of attempts.                |   |
| Current Attempts                         |                                                                  |   |
| 17 #                                     | Current Attempts                                                 |   |
| Remaining Attempts                       |                                                                  |   |
| 0 #                                      | Remaining Attempts                                               |   |
|                                          |                                                                  |   |
|                                          |                                                                  |   |
|                                          |                                                                  |   |
|                                          |                                                                  |   |
|                                          |                                                                  |   |
|                                          |                                                                  |   |
|                                          |                                                                  | _ |
|                                          | Continue 🗸 🔽 Cancel                                              | 0 |

#### 10. Hit Save off to the top right

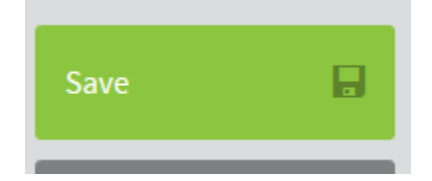

11. Close tab once page refreshes and displays "Save Successful"

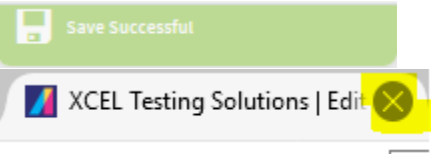

- 12. Repeat steps 3-11 for each student who has satisfied the hours requirements for that report.
- 13. Repeat steps 2-11 to for each of the 18 completion reports listed above twice each day Monday-Friday (9am and 3pm).